Instellen nieuwe lettertypes in de mail

Ga in outlook naar bestand Klik helemaal onderaan op opties Kies briefpapier en lettertypen Kies lettertype, Domaine Sans Tekst en pas kleur aan naar 0 / 32 / 94 herhaal deze stap bij de optie berichten beantwoorden

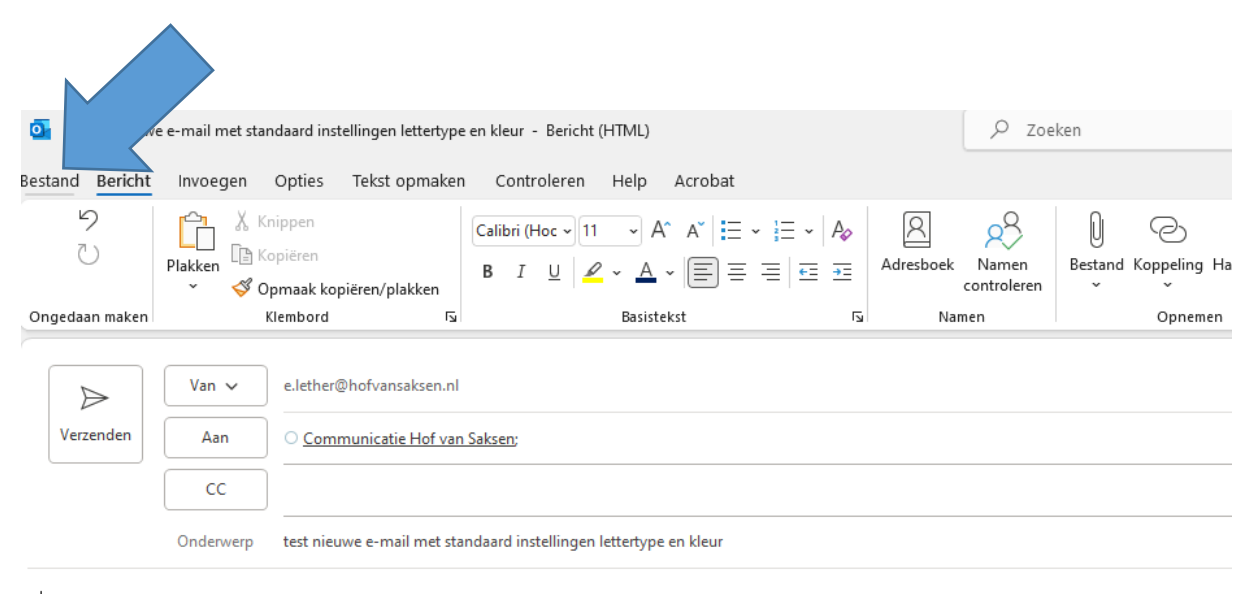

Hoi

Met vriendelijke groet,

Eveline Lether Communicatie Coördinator

Afwezig op woensdag

## Accountgegevens

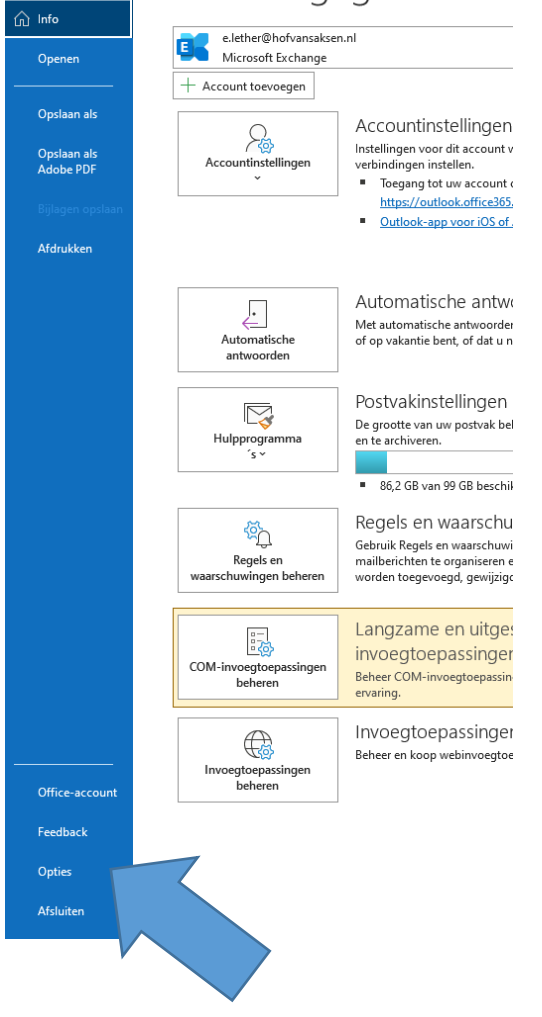

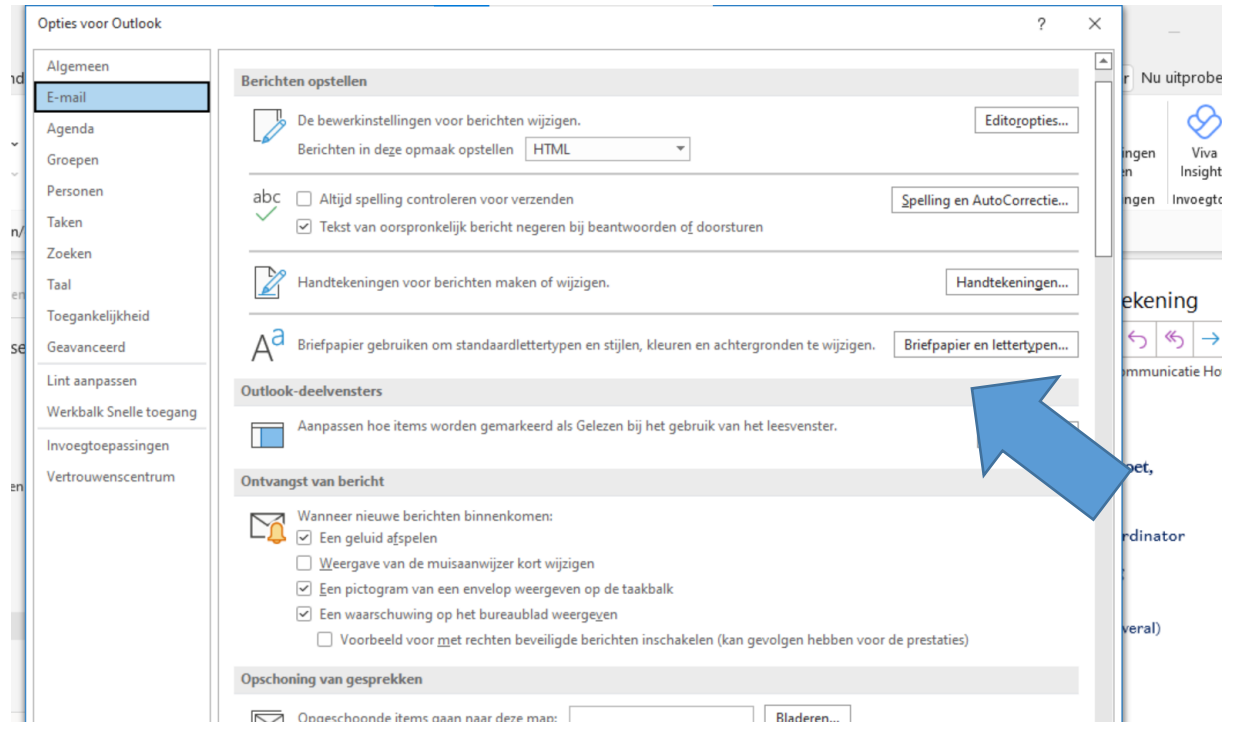

| Berichten o                                       | pstellen                                 |                                                                                                    |        |
|---------------------------------------------------|------------------------------------------|----------------------------------------------------------------------------------------------------|--------|
| Handtekeningen en e-mailpapier                    | Lettertype                               | ?                                                                                                    | ×      |
| E- <u>m</u> ailhandtekening <u>P</u> ersoonlijk e | L <u>e</u> ttertype Gea <u>v</u> anceerd |                                                                                                    |        |
| Thema of papier voor een nieuw HTM                | De:                                      | Tekenstiil: Punten:                                                                                                    |        |
| Thema Er is momenteel g                           | ans Jext                                 | 11                                                                                                    |        |
| -mailberichten                                    | Don<br>Doma y Medium                     | Standaard     Standaard     Standaard | ^      |
| L <u>e</u> ttertype                               | Domaine Display SmBd                     | Vet Cursief 11<br>12                                                                                                    | v      |
| Berichten beantwoorden of doorstu                 | Te <u>k</u> stkleur: Onders              | trepingsstijl: Onderstrepingskleur:                                                                                                    |        |
| Lette <u>r</u> type                               | ✓                                        | ✓ Geen kleur                                                                                                    | ×      |
| Mijn <u>o</u> pmerkingen markeren me              | Effecten                                 | Klein kapitaal                                                                                                    |        |
| Een nieuwe <u>k</u> leur kiezen bij ant           | Dubl moren                               | Hoo <u>f</u> dletters                                                                                                    |        |
| Lettertype                                        | Sup     Sup     Sup     Voorbee          | Verborgen tekst                                                                                                    |        |
|                                                   | Domair                                   | e Sans Text                                                                                                    |        |
| <u>Handtekeningsjablonen ophalen</u>              |                                          |                                                                                                    |        |
|                                                   | Als standaard instellen                  | OK Annule                                                                                                    | OK     |
| Opschoning                                        | van gesprekken                           |                                                                                                    |        |
|                                                   | geschoonde items gaan naar deze map:     | Bla                                                                                                    | aderen |

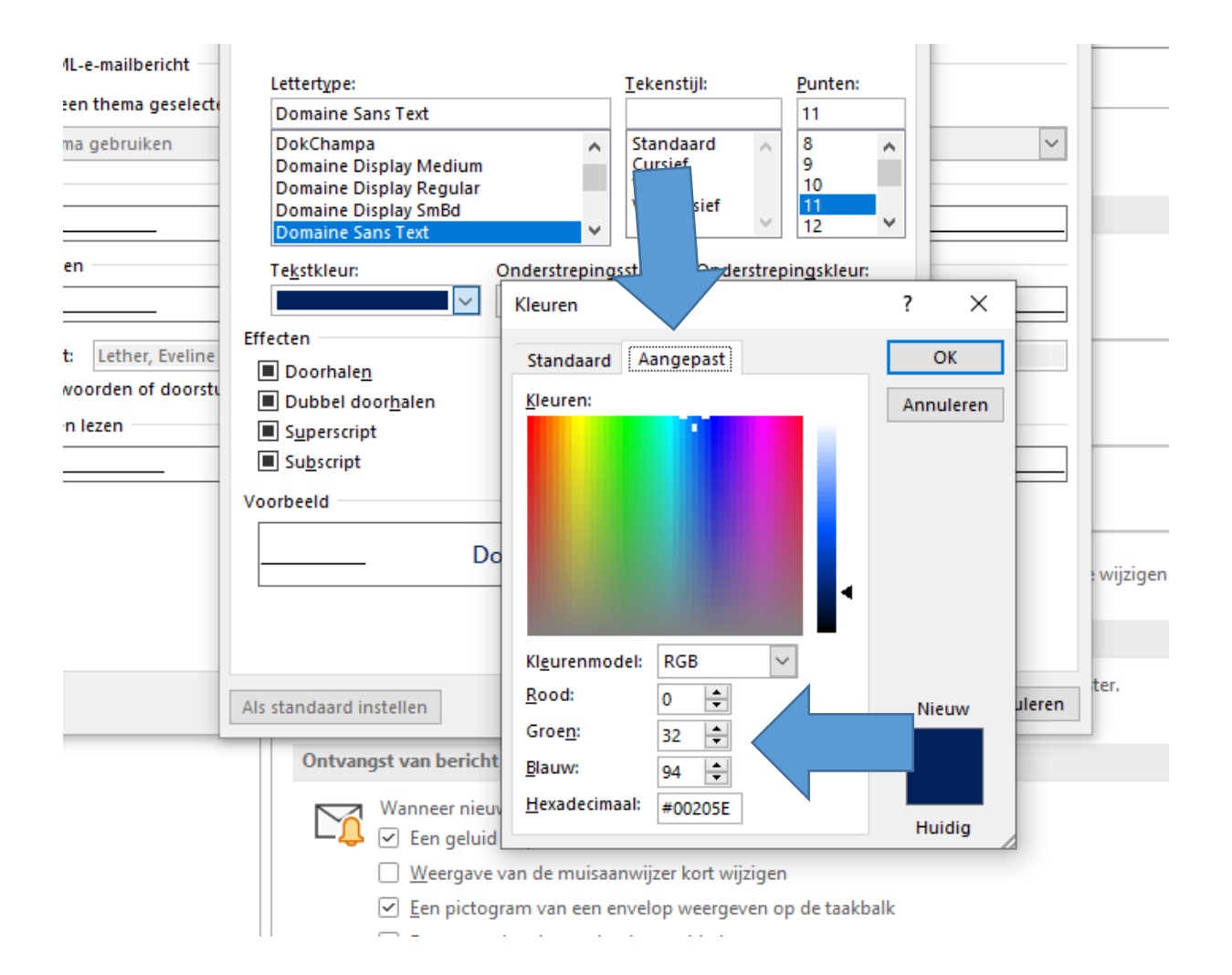

| pties voor<br>Algemeen | Outlook Berichten opstellen                                  |                                                                            | ?            |
|------------------------|--------------------------------------------------------------|----------------------------------------------------------------------------|--------------|
| E-mail                 |                                                              |                                                                            |              |
| Agenda _               | De bewerkinstellingen voo                                    | r berichten wijzigen.                                                      | Editoropties |
| Groepen                | Handtekeningen en e-mailpapier                               | Lettertype ? X                                                             | ? ×          |
| Personen               | E- <u>m</u> ailhandtekening <u>P</u> ersoonlijk e-mailpapier | L <u>e</u> ttertype Gea <u>v</u> anceerd                                   |              |
| Taken                  | Thema of papier voor een nieuw HTML-e-mailbericht —          |                                                                            |              |
| Zoeken                 | T <u>h</u> ema Er is momenteel geen thema geselecte          | +Hoofdtekst 11                                                             |              |
| Taal                   | Lettertype: Lettertype van het thema gebruiken               | +Hoofdtekst A Standaard A 8                                                | ~            |
| Toeganke               | Nieuwe e-mailberichten                                       | +Koppen Cursief 9<br>Abadi Vet 10                                          |              |
| Geavance               | L <u>e</u> ttertype                                          | Abadi Extra Light<br>Abel                                                  |              |
| Lint aanp              | Berichten beantwoorden of doorsturen                         | Te <u>k</u> stkleur: Onderstrepingsstijl: Onderstrepingskleur:             |              |
| Nerkhalk               | Lettertype                                                   | Automatisch 🗸 🗸 Geen kleur 🗸                                               |              |
|                        | Mijn opmerkingen markeren met: Lether, Eveline               | Effecten                                                                   |              |
| invoegto               | uwe <u>k</u> leur kiezen bij antwoorden of doorstu           | Doorhalen     Klein k <u>a</u> pitaal     Dubbel doorbalen     Bofdletterr |              |
| Vertrouw               | pen opmaak opstellen en lezen                                | Superscript Verborgen tekst                                                |              |
|                        | e                                                            | Subscript                                                                  |              |
|                        |                                                              | Voorbeeld                                                                  |              |
|                        |                                                              | Calibri                                                                    |              |
|                        |                                                              |                                                                            |              |
|                        |                                                              |                                                                            |              |
|                        | Handtekeningsjablonen ophalen                                |                                                                            |              |
|                        |                                                              | Als standaard instellen OK Annuleren                                       | Annuleren    |
| L.                     | Opgeschoonde items gaar                                      | naar deze map: Blade <u>r</u> en                                           |              |
|                        | Berichten die zijn verplaats                                 | t door opschonen, gaan naar de map Verwijderde items van hun account.      |              |